## Pošiljanje naročila

Pred pošiljanjem naročilo še enkrat pregledamo (izdelke, količine in dobavitelje). Naročila bodo

poslana, ko pritisnemo gumb **Pošlji:** Dobavitelj v direktno dobaviteljem/osebi. Pošlje se tudi kontrolno sporočilo uporabniku ter sporočilo v arhiv Nabis.

## V kolikor ste dobili kontrolno sporočilo, pomeni, da so naročila bila zagotovo poslana dobavitelju, saj sistem deluje po tem zaporedju.

|                                                                                                    | Bs                |               |                         |              |          |                          | Uvo                                   | žeņa ķoša        | arica (ID 483) | GOR, KUH | IINJA |            | ~        |
|----------------------------------------------------------------------------------------------------|-------------------|---------------|-------------------------|--------------|----------|--------------------------|---------------------------------------|------------------|----------------|----------|-------|------------|----------|
|                                                                                                    |                   | <u>â</u>      | 🔀 Košarica (5)          | pet, 12. 05. | 2023 Q K | (ljučne be               | esede                                 | 📉 Moj ra         | ačun (†)       | ?        |       |            |          |
| Pre                                                                                                    | edloge Embala     | ža 🗸          | ည်း Uredi/Uvoz          | »            |          |                          |                                       |                  |                |          |       |            | (        |
| Ø                                                                                                    | ) 🗍 Odstra        | ini 🐧 Zame    | njaj: Najcenejši        | *            |          | Vredn<br>DDV: 1<br>Skupa | ost: 783 ,<br>132 , 39<br>ıjz DDV: 91 | 78(-14€<br>.6,17 | )              |          | Pošlj | i: Dobav   | itelj 🗸  |
| TR                                                                                                    | GOVINA CAR        |               |                         |              |          | ⊘ 2                      | art., skupr                           | no: 34 , 90      | 0(-0,26€)      |          | P     | o To Sr Če | Pe So Ne |
| 0                                                                                                    | Šifra             | Naziv artikla |                         | Zal.         | Kol.     | ЕМ                       | Cena/EM                               | Pol.             | Kol∙Pol        | Pak.     | R%    | Neto cena  | Vrednost |
| <ul> <li>Image: A start of the start of the start of</li></ul> | 54490086          | +5%  COCA COL | LA 0,25 L STEKL.    TRG | iovina 🗸     | ∞ 12     | ] KOS 🔵                  | 0,4268                                | 1                | 12 KOS         |          | 0     | 0,43       | 5,12     |
| <b>~</b>                                                                                                    | 3877000209040     | 0%  ORANGINA  | 0,25 STEKLO REGULA      | AR∥TR( ✔     | ∞ 48     | KOS                      | 0,6204                                | 1                | 48 K0S         |          | Θ     | 0,62       | 29,78    |
| Dodat                                                                                                    | tna navodila/opor | nbe           |                         |              |          |                          |                                       |                  |                |          |       |            |          |

## Na izbrani datum dobavitelj ne dobavlja

1. Če ustvarimo več naročil hkrati je možno, da nekateri dobavitelji na izbrani datum ne dobavljajo ali smo naročilo ustvarili prepozno glede na omejitve dobavitelja, zato se naročila teh dobaviteljev zadržijo v sistemu. Naročilo je obarvano rahlo rdečo in pojavi se napis

| ČISTO ČISTO - na izbrani dan ne dostavlja     |                          |
|-----------------------------------------------|--------------------------|
|                                               |                          |
| Zadržana naročila so naročila, ki bodo ostala | v košarici dokler jih ne |
| sprostimo                                     |                          |

ali primerno spremenimo dneva dostave.

Možno je tudi ročno zadržati naročila in enostavno preklapljati načine med zadržanim in sproščenim naročilom kar v košarici z klik na gumba Zadrži naročilo / <sup>Sprosti naročilo</sup>. Razlika je vidna tako, da se naročilo, ki je zadržano v celoti obarva na rdečo barvo.

| М | ESARIJA E | IKEC                                   | (    | 1 art | t., skup | no: 12 , 86 |      |         |      |    | Po To Sr Č | e Pe So Ne |
|---|-----------|----------------------------------------|------|-------|----------|-------------|------|---------|------|----|------------|------------|
| ۲ | Šifra     | Naziv artikla                          | Zal. | Kol.  | ЕМ       | Cena/EM     | Pol. | Kol•Pol | Pak. | R% | Neto cena  | Vrednost   |
| ✓ | 940019    | -21%   ČEVAPČIČI    MESARIJA BIKEC 🗸 🗸 | 00   | 4     | KG 🎱     | 3,2148      | 1    | 4 KG    |      | 5  | 3,21       | 12,86      |
|   |           |                                        |      |       |          |             |      |         |      |    |            |            |
| _ | .,        | Poštii: Dobaviteli                     | ~    |       |          | v           |      |         |      | ν. |            |            |

2. Ko pritisnemo gumb poslanih naročil.

se nam pokaže seznam zadržanih naročil in seznam

Če imamo zadržana naročila se pojavi opozorilo Naročila poslana samo delno, v košarici so ostala še:

Sistem nam v tem primeru avtomatično priporoča naslednji najbolj primeren datum za zadržana naročila. Če nam predlagan datum ustreza ga potrdimo z gumbom v redu in nas postavi ponovno v košarico.

|                     |                      |                    |           |               |                          |                               | Uvožena košarica ( | ID 483) I | ĢOŖ, ĶŲ | HINJA |    |    |    | ~  |
|---------------------|----------------------|--------------------|-----------|---------------|--------------------------|-------------------------------|--------------------|-----------|---------|-------|----|----|----|----|
|                     | ĥ                    |                    | کت<br>۲   | (ošarica (5)  | pet, 12. 05. 20          | 23 Q Ključne besede           | Moj račun          | Ċ         | ?       |       |    |    |    |    |
| Naročila posl       | ana samo de          | lno, v ko          | ošarici s | so ostala s   | še:                      |                               |                    |           |         |       |    |    |    |    |
| Predlagamo dan dost | tave: pon, 01. 05. 2 | 017 <mark>ل</mark> | V redu    | Če vam predla | gan dan dostave ugaja, k | diknite gumb »V redu« ali spr | emenite datum.     |           |         |       |    |    |    |    |
| Dobavitelj          |                      |                    |           |               |                          |                               |                    | Dobavn    | i dnevi |       |    |    |    |    |
| DOBAVITELJ 182      |                      |                    |           |               |                          |                               |                    | Po        | То      | Sr    | Če | Pe | So | Ne |
| Poslana naročil     | a                    |                    |           |               |                          |                               |                    |           |         |       |    |    |    |    |
| ID naročila         | Dobavitelj           |                    |           |               |                          |                               |                    |           |         |       |    |    |    |    |
| 2017/105            | Dobavitelj 3         | 46/1               |           |               |                          |                               |                    |           |         |       |    |    |    |    |
| 2017/106            | Dobavitelj 1         | 50/1               |           |               |                          |                               |                    |           |         |       |    |    |    |    |
| <b>P</b> 2017/107   | DOBAVITEI            | 1150               |           |               |                          |                               |                    |           |         |       |    |    |    |    |

 2017/107
 DOBAVITELJ 150

 2017/108
 Dobavitelj 2

 Vaše naročilo je poslano.

 Kopije naročilo so poslane na:

 Vaše mail naslov

 Vaše email naslov

 Dobavitelj ve email

 Nabis, poslovne storitve, d.o.o.

3. Če ni sprememb pri cenikih ponovimo postopek pošiljanja naročil še za zadržana naročila.

Če v točki 2. spremenimo dan dostave na nek datum, za katerega ni cenikov za zadržane artikle se kreira v košarici na vrhu poseben seznam teh artiklov, ki niso več dobavljivi.

| Naziv artikla              | Dobavitelj   | Alternative | Količina |
|----------------------------|--------------|-------------|----------|
| SOLATA KRISTALKA           | DOBAVITELJ 1 |             | ~ 2      |
| SOLATA-ENDIVIJA-NEOČIŠČENA | DOBAVITELJ 1 |             | ~ 1      |
| SOLATA LEDENKA             | DOBAVITELJ 2 |             | ~ 2      |

Te artikle lahko uredite tako, da jim ponovno spremenite datum dobave ali pa izberete drugega dobavitelja in uporabite gumb Potrdi spremembe.

Če pa želite le izprazniti ta seznam pa pritisnete gumb

Naprej na Dodatna navodila/opombe

Permanent link: https://navodila.nabis.si/posiljanje\_narocila?rev=1684168092

3/3

Last update: 2023/05/15 18:28